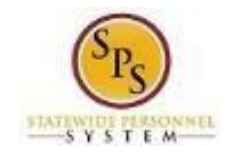

## Drop Enrollment

The drop enrollment feature in Workday Learning allows employees to unenroll or withdraw from a course or training session. Employees cannot drop a mandatory or required course.

## Procedure:

Ô

- 1. From the Homepage, click the **Menu** icon from the top left of the homepage.
- 2. Select **Learning** from the menu to open the Learning dashboard.

**Tip:** If you do not see Learning as an option, you can do the following:

- Click the Add Apps button at the bottom of the Menu list.
- Type the name of the app in the search field.
- Select the plus sign next to the name.
- 3. On the My Learning dashboard, go to the **Continue Learning** section or use the **Search** bar to find the course you wish to drop.
- 4. Click the name of the course to open the course details page.
- 5. From the course details page, click the **Drop Course**.

| ⊙ Start Course |                                |
|----------------|--------------------------------|
| NOT STARTED    |                                |
| Lessons<br>8   | Delivery Mode<br>Self-Directed |
| Save           |                                |
| No longe       | r want to take this course?    |

Information: In some cases, the drop action link may be labeled as Drop Enrollment.

- 6. Click on the **Drop Course** button.
- 7. Click on the prompt and select a **Drop Reason**.
- 8. Click the **OK** button.
- 9. Review the drop request and provide a **Comment** if needed.
- 10. If you are sure you want to drop the course, click the **Submit** button.

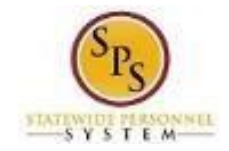

| Drop Learning Enrollment                                                                                     |  |
|----------------------------------------------------------------------------------------------------|--|
| Are you sure you want to drop the following content?                                                         |  |
| OPD - Competency Issues in Your Cases                                                                        |  |
| This is a recording of a past session. See date of recording and CLE value below.<br>4/20/2020 2 General CLE |  |
| Drop Reason Other > Other                                                                                    |  |
| enter your comment                                                                                           |  |
| Cancel                                                                                                    |  |

Information: Manager or Learning Administrator Approval: If the course is required, your manager or Learning administrator approval may be necessary to drop the course.

> Automatic Notifications: You will receive a notification confirming that you have successfully dropped the course. If needed, you can re-enroll in the same course or choose a new course at any time.

11. The System Task is complete.